# Apollo3-Blue MCU Family Getting Started Guide

Revision 3.0 Jan 2020

# **Revision History**

| Date          | Revision | History                                | Reviser      |
|---------------|----------|----------------------------------------|--------------|
| Feb 12, 2018  | 0.1      | Initial Version                        | D. Munsinger |
| Feb 21, 2018  | 1.0      | Minor type edit in create_info0 cmd    | D. Munsinger |
| Mar 19, 2018  | 1.1      | Update create_info0 cmd                | J. Shah      |
|               |          | Added section for OTA                  |              |
| Mar 22, 2018  | 1.2      | Repurposed the document as "Getting    | J. Shah      |
|               |          | Started Guide". Created separate Guide |              |
|               |          | for Scripts                            |              |
|               |          | Added JLink Script for INFO0           |              |
|               |          | programming                            |              |
|               | 2.0      | Updates for SBLv1                      | J. Shah      |
| July 05, 2018 | 2.1      | Updates for SBLv2                      | J. Shah      |
| Jan 29, 2019  | 2.2      | Updates for SBLv3                      | D. Munsinger |
| Sep 24, 2019  | 2.3      | Updates for Apollo3-Blue-Plus          | D. Munsinger |
| Jan 20, 2020  | 3.0      | Updates for SDK Release 2.4.1          | J. Shah      |

# Contents

| 1. | Introdu | ction                                                  | 4  |
|----|---------|--------------------------------------------------------|----|
| 2. | Refere  | nces                                                   | 4  |
| 3. | Setting | up the environment                                     | 5  |
|    | 3.1     | Preparation of the Python Environment                  | 5  |
|    | 3.2     | Setting up Host connection                             | 5  |
|    | 3.2.1   | USB-UART Host Connection                               | 5  |
|    | 3.2.2   | IOS-SPI Host Connection                                | 5  |
|    | 3.2.3   | IOS-I2C Host Connection                                | 6  |
|    | 3.3     | Keys                                                   | 6  |
|    | 3.4     | Installing the JLink scripts for Apollo3-Blue          | 6  |
| 4. | Progra  | mming Customer InfoSpace (INFO0)                       | 7  |
|    | 4.1     | Generate INFO0 for UART Operation                      | 7  |
|    | 4.2     | Generate INFO0 for IOS-SPI Operation                   | 7  |
|    | 4.3     | Generate INFO0 for IOS-I2C Operation                   | 7  |
|    | 4.4     | Program INFO0                                          | 8  |
|    | 4.4.1   | Program INFO0 through Wired Update                     | 8  |
|    | 4.4.2   | Program INFO0 through JLink Commander                  | 11 |
| 5. | Firmwa  | re image for non-secure Boot                           | 12 |
|    | 5.1     | Using the IAR IDE with Secure Bootloader               | 12 |
|    | 5.2     | Programming the device using SBL assisted Wired update | 13 |
|    | 5.2.1   | Generating Main Customer Image Upgrade Blob            | 13 |
|    | 5.2.2   | Wired Update Example – Main Customer Image             | 14 |
|    | 5.3     | Programming Images with JFlashLite                     | 20 |
|    | 5.4     | Programming Images with JFlash                         | 20 |
| 6. | Secure  | Boot                                                   | 21 |
|    | 6.1     | Enabling Secure Boot in INFO0                          | 21 |
|    | 6.2     | Firmware image for Secure Boot                         | 21 |
| 7. | Secure  | Bootloader Update                                      | 22 |
|    | 7.1     | Create Secure Bootloader (SBL) Wired Update Image blob | 22 |
|    | 7.2     | Program SBL Upgrade Firmware                           | 23 |
|    | 7.3     | Program SBL Upgrade Firmware through JLink Commander   | 24 |

# 1. Introduction

Vanilla Apollo3-Blue & Apollo3-Blue-Plus parts from Ambiq factory are pre-programmed with a Secure Boot Loader, and an uninitialized INFO0.

In general, initial provisioning of the part would include programming a valid INFO0, and programming the main firmware image in the flash.

Ambiq Apollo3-Blue SDK contains a number of python scripts to demonstrate generation of Customer InfoSpace (INFO0) settings, Customer Main images, and creation of images for the Wired Update protocol over UART.

This document will explain their usage. Unless specifically noted, the content applies to all products in Apollo3-Blue family of MCUs, even though it may refer to Apollo3-Blue only.

Part of this demonstration is to upgrade the JLink environment to ensure the debugging tools continue to work with the Apollo3-Blue.

Disclaimer: This document shows the detailed Debug JLink SWO output from the Secure Bootloader. This output will disappear in a later release and is informational only.

## 2. References

| REF  | Title                                                  | File                                |
|------|--------------------------------------------------------|-------------------------------------|
| REF1 | Apollo3-Blue Secure Update Flow                        | Apollo3-Blue_Secure_Update_Flow.pdf |
| REF2 | AMOTA Example User's Guide                             | AMOTA_example_user's_guide.pdf      |
| REF3 | Apollo3-Blue Security Whitepaper                       |                                     |
| REF4 | Apollo3-Blue Secure Bootloader Scripts<br>User's Guide | Apollo3-Blue_SBL_Scripts.pdf        |

# 3. Setting up the environment

The Apollo3 EVB comes with INFO0 initialized and the default binary\_counter example programmed into main (at 0xC000). The python scripts and supporting binary images for these examples can be found in */tools/apollo3\_scripts/* 

## 3.1 Preparation of the Python Environment

This document assumes that the user has a python3 environment available. The SBL scripts require the addition of the python crypto modules. Those can be obtained as follows:

pip install pycryptodome

pip install pyserial

## 3.2 Setting up Host connection

#### 3.2.1 USB-UART Host Connection

The windows PC will be connected via a USB-UART adapter to EVB.

Apollo3Blue EVB & Apollo3BluePlus EVB pins:

- UART-RX pin 23
- UART-TX pin 22

#### 3.2.2 IOS-SPI Host Connection

The following table shows the required Host to Slave connections for IOS-SPI operation. This is only supported on SBL-v3 onwards for Apollo3. All Apollo3P SBL versions support IOS.

| HOST (Apollo3* EVB) | SLAVE (Apollo3* EVB + SBL) | Signal                                                         |
|---------------------|----------------------------|----------------------------------------------------------------|
| GPIO(2)             | GPIO(4)                    | Slave to Host Interrupt                                        |
| GPIO(4)             | GPIO(16)                   | Override – Force SBL to scan for updates on wired interface(s) |
| GPIO(5)             | GPIO(0)                    | SCLK                                                           |
| GPIO(6)             | GPIO(2)                    | MISO                                                           |
| GPIO(7)             | GPIO(1)                    | MOSI                                                           |
| GPIO(11)            | GPIO(3)                    | CS                                                             |
| GPIO(17)            | nRST                       | Reset                                                          |
| GND                 | GND                        | Ground                                                         |

Note: In this configuration the HOST Apollo3Blue EVB and Apollo3BluePlus may be programmed with the "uart\_boot\_host" example and the USB-UART connection can be used with the provide python script "uart\_wired\_update.py" in the same way as the UART examples below. The uart\_boot\_host example should be configured as follows:

```
57 //
58 // Configure to output as SPI or I2C.
59 //
60 #define USE_SPI 1 // 0 = I2C, 1 = SPI
61
```

#### 3.2.3 IOS-I2C Host Connection

The following table shows the required Host to Slave connections for IOS-I2C operation.

| HOST (Apollo3 EVB) | SLAVE (Apollo3 EVB + SBL) | Signal                                                         |
|--------------------|---------------------------|----------------------------------------------------------------|
| GPIO(2)            | GPIO(4)                   | Slave to Host Interrupt                                        |
| GPIO(4)            | GPIO(16)                  | Override – Force SBL to scan for updates on wired interface(s) |
| GPIO(5)            | GPIO(0)                   | I2C SCL                                                        |
| GPIO(6)            | GPIO(1)                   | I2C SDA                                                        |
| GPIO(17)           | nRST                      | Reset                                                          |
| GND                | GND                       | Ground                                                         |

Note: In this configuration the HOST Apollo3 EVB may be programmed with the "uart\_boot\_host" example and the USB-UART connection can be used with the provide python script "uart\_wired\_update.py" in the same way as the UART examples below. The uart\_boot\_host example should be configured as follows:

```
57 //
58 // Configure to output as SPI or I2C.
59 //
60 #define USE_SPI 0 // 0 = I2C, 1 = SPI
61
```

#### 3.3 Keys

File keys\_info.py needs to be created containing customers' secret keys.

For quick start, a template for this file is included in SDK.

Copy keys\_info0.py to keys\_info.py

```
cp keys_info0.py keys_info.py
```

## 3.4 Installing the JLink scripts for Apollo3-Blue

The Apollo3-Blue MCU is natively supported by the SEGGER JLink tools as of V6.34 by simply selecting AMA3B1KK-KBR as the target device. The Apollo3-Blue-Plus MCU is natively supported by the SEGGER JLink tools as of V6.62 by simply selecting AMA3B2KK-KBR as the target device. Ambig recommends using the latest SEGGER JLink tools and uninstalling previous versions prior to upgrading. Support for earlier versions of the SEGGER tools is no longer supported in the SDK.

# 4. Programming Customer InfoSpace (INFO0)

Ambiq recommends programming for the single desired interface (UART, SPI, or I2C) as shown the following script examples. It is also possible to enable UART+SPI or UART+I2C, but having both SPI and I2C enabled at the same time will not work.

### 4.1 Generate INFO0 for UART Operation

Initially it is best to flash a valid INFO0 with GPIO override provision (before you play with main image).

 For Apollo3Blue, create INFO0 image with GPIO Override is set to pin 16 (0x10) active low. Baudrate for INFO0 UART is set to 115200 (0x1C200). Main image is expected at 0xC000. Apollo3Blue is configured for UART-RX pin 23 (0x17) & UART-TX pin 22 (0x16). The chip type is specified as apollo3.

```
./create_info0.py --valid 1 info0 --pl 1 --u0 0x1C200c0 --u1 0xFFFF1617
--u2 0x2 --u3 0x0 --u4 0x0 --u5 0x0 --main 0xC000 --gpio 0x10 --version
0 --wTO 5000 --chipType apollo3
```

• For Apollo3BluePlus, create INFO0 image with GPIO Override is set to pin 16 (0x10) active low. Baudrate for INFO0 UART is set to 115200 (0x1C200). Main image is expected at 0xC000. Apollo3 is configured for UART-RX pin 23 (0x17) & UART-TX pin 22 (0x16). The chip type is specified as apollo3p

```
./create_info0.py --valid 1 info0 --pl 1 --u0 0x1C200c0 --u1 0xFFFF1617
--u2 0x2 --u3 0x0 --u4 0x0 --u5 0x0 --main 0xC000 --gpio 0x10 --version
0 --wTO 5000 --chipType apollo3p
```

#### 4.2 Generate INFO0 for IOS-SPI Operation

• For Apollo3Blue, create INFO0 image with GPIO Override is set to pin 16 (0x10) active low. Main image is expected at 0xC000. Only the SPI interface is enabled (0x2). The Slave interrupt is set to Pin 4 (0x4).

```
./create_info0.py --valid 1 info0 --pl 1 --main 0xC000 --gpio 0x10 --
version 0 --wmask 0x2 --wSlInt 0x4 --chipType apollo3
```

• For Apollo3BluePlus, create INFO0 image with GPIO Override is set to pin 16 (0x10) active low. Main image is expected at 0xC000. Only the SPI interface is enabled (0x2). The Slave interrupt is set to Pin 4 (0x4).

```
./create_info0.py --valid 1 info0 --pl 1 --main 0xC000 --gpio 0x10 --
version 0 --wmask 0x2 --wSlInt 0x4 --chipType apollo3p
```

## 4.3 Generate INFO0 for IOS-I2C Operation

• For Apollo3Blue, create INFO0 image with GPIO Override is set to pin 16 (0x10) active low. Main image is expected at 0xC000. Only the I2C interface is enabled (0x4). The Slave interrupt is set to Pin 4 (0x4).

```
./create_info0.py --valid 1 info0 --pl 1 --main 0xC000 --gpio 0x10 --
version 0 --wmask 0x4 --wSlInt 0x4 --chipType apollo3
```

• For Apollo3BluePlus, create INFO0 image with GPIO Override is set to pin 16 (0x10) active low. Main image is expected at 0xC000. Only the I2C interface is enabled (0x4). The Slave interrupt is set to Pin 4 (0x4).

```
./create_info0.py --valid 1 info0 --pl 1 --main 0xC000 --gpio 0x10 --
version 0 --wmask 0x4 --wSlInt 0x4 --chipType apollo3p
```

## 4.4 Program INFO0

INFO0 can be programmed either using a JLink script, or through the SBL assisted Wired Update.

#### 4.4.1 Program INFO0 through Wired Update

1. Create INFO0-NOOTA Wired Update Image blob from the INFO0 image in the previous step:

```
./create_cust_wireupdate_blob.py --bin info0.bin -o info0_wire -i 32 --load-
address 0
```

2. Reset the Apollo3 EVB by pressing the SYSTEM RESET button as you should see:

| SEGGER J-Link SWO Viewer V6.34g                                                                          |                                   | - 12 3                   |
|----------------------------------------------------------------------------------------------------|-----------------------------------|--------------------------|
| le Edit Help                                                                                             |                                   |                          |
| ata from stimulus portis); 31                                                                            |                                   |                          |
| Stay on top                                                                                              |                                   | Clear   Stop   Pause     |
|                                                                                                    |                                   |                          |
| and a second                                                                                             |                                   |                          |
| abiq Secure BootLoader!                                                                                  |                                   |                          |
| ecureBoot ID 1 running with VTOR @ 0x10<br>urrent Reset Stat 0x1<br>nfol Version 0x1<br>nfol Version 0x0 | 0 Infc0->sign[0] = 0x48eaad88 Inf | ol->sign[0]+0xeca50369   |
| lash Size = 0x100000. SRAM Size = 0x600<br>cratch = 0x0                                                  | 10                                |                          |
| BL version 1 installed at 0x0                                                                            |                                   |                          |
| TA State: activeIdx=0 otaDesc = 0xfffff                                                                  | tt                                |                          |
| roceeding to Validate the Images                                                                         |                                   |                          |
| alid Main image in flash SP=0x10001000.                                                                  | RV=0xe9c9                         |                          |
| ill transfer to Main#0xc000                                                                              |                                   |                          |
| roceeding to lock all security gates                                                                     |                                   |                          |
|                                                                                                    |                                   |                          |
|                                                                                                    |                                   |                          |
|                                                                                                    |                                   |                          |
|                                                                                                    |                                   |                          |
|                                                                                                    |                                   |                          |
|                                                                                                    |                                   |                          |
|                                                                                                    |                                   |                          |
|                                                                                                    |                                   |                          |
|                                                                                                    |                                   |                          |
| (Timer_clock_source is IFRC)                                                                             |                                   |                          |
| 23456701                                                                                                 |                                   |                          |
|                                                                                                    | lance and lance                   | >                        |
| CE AMAJBIKK-KBR                                                                                          | CPUFreq: 48113 kHz SWOF           | Freq: 1000 kHz 738 bytes |

Note the "Info0 Valid". Our Apollo3 EVBs are shipped with valid INFO0 and the binary\_counter example pre-programmed.

3. Holding BTN2 while pressing the SYSTEM RESET button you should see:

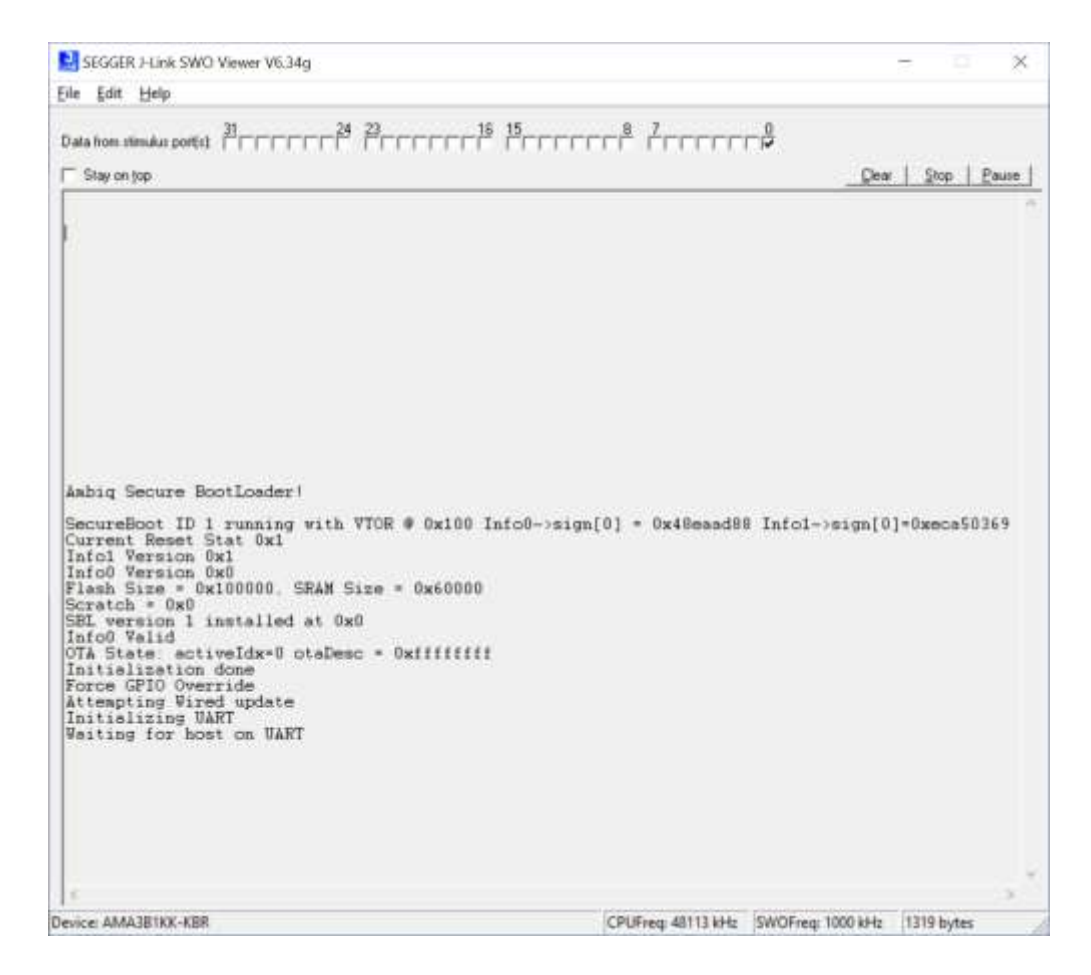

4. Within 5 seconds, use the UART Wired Update script to transfer the INFO0-NOOTA blob to the Secure Bootloader:

./uart\_wired\_update.py -b 115200 COM<X> -r 0 -f info0\_wire.bin -i 32

where COM<X> is the PC COM port connected to the Apollo3 EVB. After which the display on the JLink SWO viewer should be:

| SEGSER I-Link SWO Viewer V6.34g                                                                                                    |                                         |                   | - I X       |
|----------------------------------------------------------------------------------------------------|-----------------------------------------|-------------------|-------------|
| Ele Edit Help                                                                                                    |                                         |                   |             |
| Data from standus portist 1714 1715 15                                                                                                    | ····) <sup>8</sup> / <sup>2</sup> ····· | - Dear            | Stop Faure  |
|                                                                                                    |                                         |                   | ^           |
|                                                                                                    |                                         |                   |             |
| Aabig Secure BootLoeder!                                                                                                    |                                         |                   |             |
| SecureBoot ID 1 running with VTOR @ 0x100 Info0->si<br>Current Reset Stat 0x1<br>Info0 Version 0x0<br>Flash Size * 0x100000. SRAM Size * 0x60000<br>Soratch * 0x0<br>SEL version 1 installed at 0x0<br>Info0 Velid<br>OTA State: activeIdx=0 otaDesc = 0xfffffff<br>Initialization done<br>Force GPIO Override | gn[0] = 0x48emad88                      | Infol->sign[0     | -0xeca50369 |
| Attempting wired update<br>Initializing DART<br>Waiting for host on UART<br>Received Hello. Responding with Status<br>Received OTADESC<br>Sending ACK for OTADESC<br>Received UPDATE<br>Sending ACK for UPDATE<br>Received DATA<br>Received DATA<br>Reprogramming Info0                                        |                                         |                   |             |
|                                                                                                    | 101E-00 4017-111-                       | Darrie 1000 14-1- |             |

5. Reset the board (without holding BTN2) and you should see:

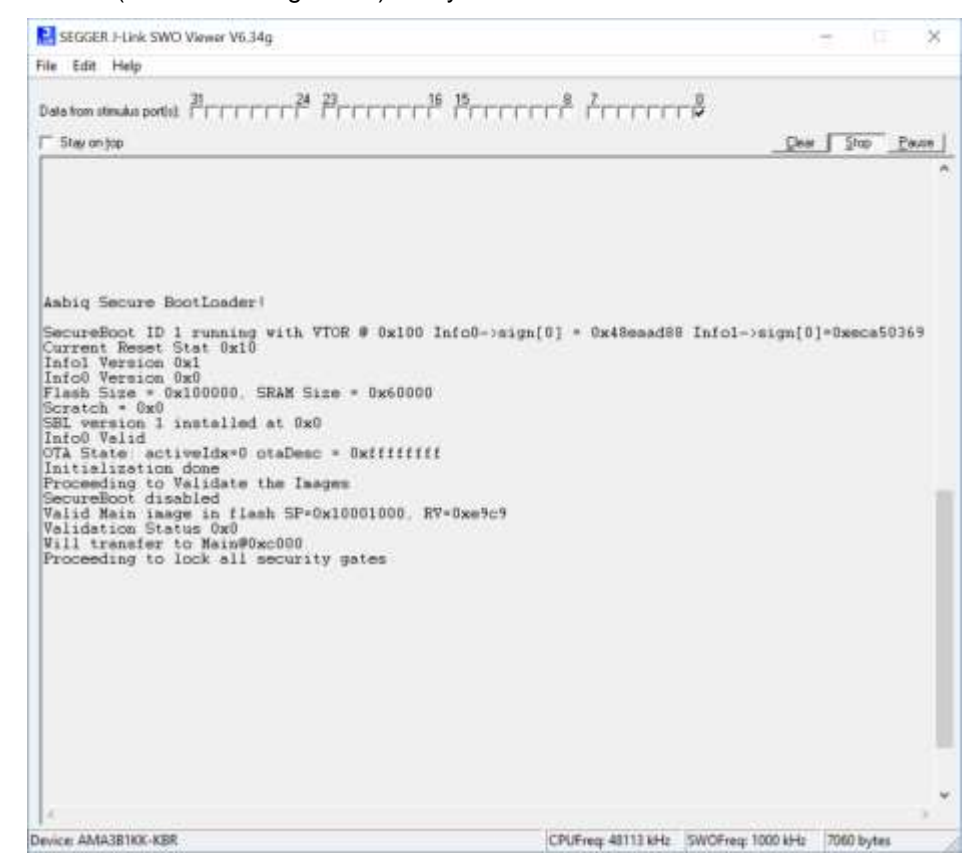

#### 4.4.2 **Program INFO0 through JLink Commander**

Ambiq SDK provides a windows batch file "program\_info0.bat" which use the JLink Commander scripting language to program INFO0. The script needs to edit the file for the location of info0.bin.

After that, run this from windows command line as follows.

For Apollo3Blue: ./program\_info0.bat AMA3B1KK-KBR or ./program\_info0.bat AMA3B1KK-KCR For Apollo3BluePlus: ./program\_info0.bat AMA3B2KK-KBR or ./program\_info0.bat AMA3B2KK-KCR

It is important to note that when using this method - there is no built in error checking. Users need to independently verify that programming was successful (e.g. by reading the infospace back and then comparing with expected values).

Top half of INFO0 (0x1000-0x1FFF) is read protected. Reading back complete INFO0 requires special handling to unlock top half meant for security information like keys etc, or any other sensitive information customer may want to keep. Access to this area is restricted.

If one does not care about this region, just reading back the first 0x1000 bytes and comparing is enough. If verifying complete INFO0 is needed, special procedure is defined for accessing the protected half of INFO0.

#### 4.4.2.1 Special Handling required for reading back INFO0

Top half of INFO0 (offset 0x1000 onwards) is meant for security information like keys etc, or any other sensitive information customer may want to keep.

Access to this area is restricted.

To unlock reading of this region, unique 128b "customer key" needs to be written to the lock registers. Customer Key is whatever value customer programmed in INFO0 as part of initial programming (INFO0\_CUSTOMER\_KEY0 ADDRESS: 0x50021A00 to INFO0\_CUSTOMER\_KEY3 ADDRESS: 0x50021A0C). This way it is known only to the customer.

The following needs to be done for unlocking this region of INFO0:

- Write 0x1 to REG\_SECURITY\_LOCKCTRL ADDRESS: 0x40030078
- Write the key value to REG\_SECURITY\_KEY0 ADDRESS: 0x40030080 to REG\_SECURITY\_KEY3 ADDRESS: 0x4003008C

One can confirm that the region is unlocked by checking REG\_SECURITY\_LOCKSTAT ADDRESS: 0x4003007C (should be 0x1)

Once the need for access is done, the same procedure can be repeated, but this time with some wrong value to the key registers to lock the access.

Ambiq SDK also provides a windows batch file "verify\_info0.bat" which use the JLink Commander scripting language to extract the current INFO0 contents to a file called info0\_dump.bin, compare it to info0.bin and state the result of the comparison. Note that the customer keys are set to the default in this script. Edit the customer keys in order to unlock INFO0 access.

To run this from windows command line as follows:

## 5. Firmware image for non-secure Boot

An IDE like IAR could be used to both generate and flash the images to Apollo3-Blue for debugging.

Alternatively, the images can be generated using an IDE, and then flashed using other means (e.g. JFlashLite, or through SBL wired update). The IDE can then be used to attach to a running target for debugging.

#### 5.1 Using the IAR IDE with Secure Bootloader

At this point (and hereafter) it is possible to use the IAR IDE to load and program. The Apollo3-SDK release includes modifications to the build system to instantiate the JLink script changes for the IAR and Keil IDEs. In addition, all of the examples have been updated to relocate the Flash base address to 0xC000.

Build the hello\_world example and try loading it through the IAR debugger. The Debug Log should look like this:

```
Tue Jan 29, 2019 12:09:12: IAR Embedded Workbench 8.32.2 (C:\Program Files (x86)\IAR
Systems\Embedded Workbench 8.2\arm\bin\armproc.dll)
Tue Jan 29, 2019 12:09:12: Loaded macro file:
                                                       C:\Program Files
                                                                           (x86)\IAR
Systems\Embedded Workbench 8.2\arm\config\debugger\AmbigMicro\apollo3.dmac
Tue Jan 29, 2019 12:09:12: Device "AMA3B1KK-KBR" selected.
Tue Jan 29, 2019 12:09:12: JLINK command: ProjectFile = C:\AmbiqMicro\AmbiqSuite-
Rel2.0.0\boards\apollo3 evb\examples\hello world\iar\settings\hello world Debug.jli
nk, return = 0
Tue Jan 29, 2019 12:09:12: JLINK command: scriptfile = C:\Program Files (x86)\IAR
Systems\Embedded
                       Workbench
                                        8.2\arm\config\debugger\AmbiqMicro\AMA3B1KK-
KBR.JLinkScript, return = 0
Tue Jan 29, 2019 12:09:12: Device "AMA3B1KK-KBR" selected.
Tue Jan 29, 2019 12:09:12: DLL version: V6.40 , compiled Oct 26 2018 15:06:02
Tue Jan 29, 2019 12:09:12: Firmware: J-Link OB-SAM3U128 V3 compiled Jul 12 2018
12:17:50
Tue Jan 29, 2019 12:09:12: Selecting SWD as current target interface.
Tue Jan 29, 2019 12:09:12: JTAG speed is initially set to: 1000 kHz
Tue Jan 29, 2019 12:09:12: Found SW-DP with ID 0x2BA01477
Tue Jan 29, 2019 12:09:12: Scanning AP map to find all available APs
Tue Jan 29, 2019 12:09:12: AP[1]: Stopped AP scan as end of AP map has been reached
Tue Jan 29, 2019 12:09:12: AP[0]: AHB-AP (IDR: 0x24770011)
Tue Jan 29, 2019 12:09:12: Iterating through AP map to find AHB-AP to use
Tue Jan 29, 2019 12:09:12: AP[0]: Core found
Tue Jan 29, 2019 12:09:12: AP[0]: AHB-AP ROM base: 0xE00FF000
Tue Jan 29, 2019 12:09:12: CPUID register: 0x410FC241. Implementer code: 0x41 (ARM)
Tue Jan 29, 2019 12:09:12: Found Cortex-M4 r0p1, Little endian.
Tue Jan 29, 2019 12:09:12: FPUnit: 6 code (BP) slots and 2 literal slots
Tue Jan 29, 2019 12:09:12: CoreSight components:
```

```
Tue Jan 29, 2019 12:09:12: ROMTb1[0] @ E00FF000
Tue Jan 29, 2019 12:09:12: ROMTb1[0][0]: E000E000, CID: B105E00D, PID: 000BB00C SCS-
М7
Tue Jan 29, 2019 12:09:12: ROMTb1[0][1]: E0001000, CID: B105E00D, PID: 003BB002 DWT
Tue Jan 29, 2019 12:09:12: ROMTb1[0][2]: E0002000, CID: B105E00D, PID: 002BB003 FPB
Tue Jan 29, 2019 12:09:12: ROMTbl[0][3]: E0000000, CID: B105E00D, PID: 003BB001 ITM
Tue Jan 29, 2019 12:09:12: ROMTb1[0][4]: E0040000, CID: B105900D, PID: 000BB9A1 TPIU
Tue Jan 29, 2019 12:09:12: Executing J-Link script file function: ResetTarget()
Tue Jan 29, 2019 12:09:12: JDEC PID 0x000000CF
Tue Jan 29, 2019 12:09:12: Ambig Apollo3 ResetTarget
Tue Jan 29, 2019 12:09:12: Bootldr = 0x04000000
Tue Jan 29, 2019 12:09:12: Secure Part.
Tue Jan 29, 2019 12:09:12: Secure Chip. Bootloader needs to run which will then halt
when finish.
Tue Jan 29, 2019 12:09:12: CPU halted after reset. Num Tries = 0x00000000
Tue Jan 29, 2019 12:09:12: Hardware reset with strategy 0 was performed
Tue Jan 29, 2019 12:09:12: Initial reset was performed
Tue Jan 29, 2019 12:09:12: 512 bytes downloaded (6.41 Kbytes/sec)
Tue Jan 29, 2019 12:09:12: Loaded debugee: C:\Program Files (x86)\IAR Systems\Embedded
Workbench 8.2\arm\config\flashloader\AmbiqMicro\FlashApollo3 RAM256K.out
Tue Jan 29, 2019 12:09:12: Target reset
               29,
                      2019
                               12:09:13:
                                                           C:\AmbiqMicro\AmbiqSuite-
Tue
       Jan
                                             Downloaded
Rel2.0.0\boards\apollo3 evb\examples\hello world\iar\bin\hello world.out
                                                                           to
                                                                               flash
memory.
Tue Jan 29, 2019 12:09:13: 8598 bytes downloaded into FLASH (8.26 Kbytes/sec)
Tue Jan 29, 2019 12:09:13: Executing J-Link script file function: ResetTarget()
Tue Jan 29, 2019 12:09:13: JDEC PID 0x000000CF
Tue Jan 29, 2019 12:09:13: Ambig Apollo3 ResetTarget
Tue Jan 29, 2019 12:09:13: Bootldr = 0x04000000
Tue Jan 29, 2019 12:09:13: Secure Part.
Tue Jan 29, 2019 12:09:13: Secure Chip. Bootloader needs to run which will then halt
when finish.
Tue Jan 29, 2019 12:09:13: CPU halted after reset. Num Tries = 0x00000000
Tue Jan 29, 2019 12:09:13: Hardware reset with strategy 0 was performed
Tue Jan 29, 2019 12:09:13: 8598 bytes downloaded into FLASH (16.79 Kbytes/sec)
Tue
      Jan
            29,
                   2019
                          12:09:13:
                                      Loaded
                                                debugee:
                                                           C:\AmbiqMicro\AmbiqSuite-
Rel2.0.0\boards\apollo3 evb\examples\hello world\iar\bin\hello world.out
Tue Jan 29, 2019 12:09:13: Executing J-Link script file function: ResetTarget()
Tue Jan 29, 2019 12:09:13: JDEC PID 0x000000CF
Tue Jan 29, 2019 12:09:13: Ambiq Apollo3 ResetTarget
Tue Jan 29, 2019 12:09:13: Bootldr = 0x04000000
Tue Jan 29, 2019 12:09:13: Secure Part.
Tue Jan 29, 2019 12:09:13: Secure Chip. Bootloader needs to run which will then halt
when finish.
Tue Jan 29, 2019 12:09:13: CPU halted after reset. Num Tries = 0x00000000
Tue Jan 29, 2019 12:09:13: Hardware reset with strategy 0 was performed
Tue Jan 29, 2019 12:09:13: Target reset
```

#### 5.2 **Programming the device using SBL assisted Wired update**

This option requires reformatting the image generated by an IDE to an update format as understood by the SBL, and then using the Wired Update method to let SBL update the image.

#### 5.2.1 Generating Main Customer Image Upgrade Blob

This example demonstrates how to create a customer main image Upgrade blob, which can then be used for upgrading the main image in flash, either using the OTA or wired update process.

Create a non-secure customer image from a built binary with Flash base address of 0xC000. This is the Customer Main Non-Secure format from the Apollo3 Security Whitepaper.

```
./create_cust_image_blob.py --bin hello_world.bin --load-address 0xC000 --magic-
num 0xCB -o main nonsecure ota --version 0x0
```

The generated image blob (main\_nonsecure\_ota.bin) can then be used to upgrade the program in the flash using the wired update (section 5.2.2).

#### 5.2.2 Wired Update Example – Main Customer Image

#### 5.2.2.1 UART Wired Update

This example demonstrates how to create and load a customer main image using the Secure Bootloader Wired Update protocol. In this example, INFO0 has been configured as outlined in section 4.1 above.

6. Create Non-Secure Wired Update Image blob corresponding to the Upgrade image, as shown in the Apollo3-Blue Secure Update Flow document:

./create\_cust\_wireupdate\_blob.py --load-address 0x20000 --bin main nonsecure ota.bin -i 6 -o main nonsecure wire --options 0x1

7. Hold BTN2 on the Apollo3 EVB while pressing SYSTEM RESET, you should see:

| SEGGER HLink SWO Viewer V6.34g                                                                                                    |                         |                   | 2 0         | ×   |
|----------------------------------------------------------------------------------------------------|-------------------------|-------------------|-------------|-----|
| Eile Edit Help                                                                                                    |                         |                   |             |     |
| Data hom stimulus portist 31                                                                                                    | rri <sup>®</sup> Årrrrr | _₽<br>_Dear       | Stop   Ba   | use |
| Aabiq Secure BootLoader!<br>SecureBoot ID 1 running with VTOR # 0x100 Info0->sic<br>Current Reset Stat 0x1<br>Info0 Version 0x0<br>Flash Size = 0x100000. SRAM Size = 0x60000<br>Scratch = 0x0<br>SEL version 1 installed at 0x0<br>Info0 Valid<br>OTA State activeIdx=0 otaDesc = 0xfffffff<br>Initialization done<br>Force GP10 Override<br>Attempting Wired update<br>Initializing UART<br>Waiting for host on WART | gn[0] * 0x48eaad8       | 8 Infol->sign[0   | ]=0xeca5036 | 9   |
| C<br>Device: AMA3B1KK-KBR                                                                                                    | CPUFreq 48113 kHz       | SWOFreg: 1000 kHz | 1319 bytes  |     |

8. Within 5 seconds, use the UART Wired Update script to transfer the Non-Secure Wired Update image blob to the Secure Bootloader<sup>1</sup>:

./uart\_wired\_update.py -b 115200 COM<X> -r 1 -f main\_nonsecure\_wire.bin -i 6
where COM<X> is the PC COM port connected to the Apollo3 EVB.

<sup>&</sup>lt;sup>1</sup> The default command assumes last page of available flash to construct the OTA descriptor page, as required by the Upgrade process, as described in [REF1]. For non-default allocation of the OTA descriptor page, it can be specified using –o parameter.

9. Reset the board (without holding BTN2) and you should see:

| SEGGER J-Link SWO Viewer V6.34g                                                                                                    | - 🗆 X                                            |
|----------------------------------------------------------------------------------------------------|--------------------------------------------------|
| File Edit Help                                                                                                    |                                                  |
| Data from stim As postal 31                                                                                                    | erre l'errere                                    |
| T Step on top                                                                                                    |                                                  |
|                                                                                                    |                                                  |
| Hello World)                                                                                                    |                                                  |
| Vendur Name AKBQ<br>Device type: Apollo3<br>Dabuggur: SAG<br>Bootloader 0x4000000<br>SCRATCH0 0x6<br>SCRATCH0 0x6<br>SCRATCH 0x60<br>Qualified No<br>Device Info:<br>Part number: 0x06671298<br>Chip ID0 0x171F31CA<br>Chip ID0 0x171F31CA<br>Chip ID1 0x7E00004<br>Revision 0x000ECF12 (RevAl)<br>Flash size 104475 (1024 KB)<br>SRAM size 393216 (384 KB) |                                                  |
| App Compiler IAR ANSI C-C++ Compiler V0.32.2<br>HAL Compiler IAR ANSI C-C++ Compiler V0.32.2<br>HAL SOK version 2.0.1<br>HAL compiled with CHSIS-style registers<br>SBE ver 0x1 - 0x0. INFO0 valid. ver 0x0                                                                                                    | 178-V32 for ARM<br>178-V32 for ARM               |
| R                                                                                                    |                                                  |
| Vevice: AMA3818X-KBR                                                                                                    | CPUFreq: 48113 kHz SWOFreq: 1000 kHz 19663 bytes |

#### 5.2.2.2 IOS (SPI) Wired Update

This example demonstrates how to create and load a customer main image using the Secure Bootloader Wired Update protocol. In this example, INFO0 has been configured as outlined in section  $\Box$  or  $\Box$  above. In addition, this section assumes that the Apollo3 EVB has been upgraded to SBL-v3 as outlined in section 7 below. Finally, this example assumes that a Host Apollo3 EVB is programmed with the uart\_boot\_host example and connected as shown in section 3.2.2 above.

1. Create Non-Secure Wired Update Image blob corresponding to the Upgrade image, as shown in the Apollo3-Blue Secure Update Flow document:

```
./create_cust_wireupdate_blob.py --load-address 0x20000 --bin
main_nonsecure_ota.bin -i 6 -o main_nonsecure_wire --options 0x1
```

2. Press the SYSTEM RESET button on the Host Apollo3 EVB, you should see:

| SEGGER J-Link SWO Viewer V6.                                                                                                    | 34g                                                                                                    |                   | - 🗆 X      |
|----------------------------------------------------------------------------------------------------|----------------------------------------------------------------------------------------------------|-------------------|------------|
| Eile Edit Help                                                                                                    | -5445                                                                                                    |                   |            |
| Data from stimulus port(s):                                                                                                    |                                                                                                    |                   | 7          |
| ☐ Stay on jop                                                                                                    |                                                                                                    | Glear             | Stop Pause |
| Ambig Secure BootLoader                                                                                                    | rl                                                                                                    |                   | ^          |
| SecureBoot SBL_v3 ver (<br>Current Reset Stat 0x1<br>Infol Version 0x1<br>Infol Version 0x0<br>ChipID = 0x171ffcdd 0x1<br>Flash Size = 0x100000.<br>Scratch = 0x0<br>INFOL-Sec = 0x72523ff<br>SBL version 0x4 instal<br>Previous Boot vas Succe<br>INFOO-Sec = 0x55ff<br>Info0 Valid<br>OTA State activeIdx=14<br>Initialization done<br>Force GPI0 Override<br>Attempting Wired update<br>Initializing IOS<br>Waiting for host on IO3<br>Received Hello. Respon | 0x4(0x9628) running v<br>fe00000a<br>SRAM Size = 0x60000<br>led at 0x0<br>essful:31<br>8 otaDesc = 0xfe000<br>s<br>5<br>nding with Status | rith VTOR ⊕ 0x10  | 0          |
| ANA 2DIKK VED                                                                                                    | CPUFree: 48278 kHz                                                                                                    | SWOFree: 1000 kHz | 1904 huter |

Notice that the uart\_boot\_host program immediately and autonomously sends a HELLO message and receives a STATUS message in order to capture the interface. It is now ready to accept UART-to-SPI traffic via the python scripts.

3. Use the UART Wired Update script to transfer the Non-Secure Wired Update image blob to the Secure Bootloader:

./uart wired update.py -b 115200 COM<X> -r 1 -f main nonsecure wire.bin -i 6

where COM<X> is the PC COM port connected to the Host Apollo3 EVB. You should see:

SEGGER J-Link SWO Viewer V6.34a X File Edit Help Data from stimulus port(s): 31 \_\_\_\_\_24 23 \_\_\_\_\_16 15 \_\_\_\_\_8 7 0 Clear Stop Pause Stay on top Ambig Secure BootLoader! SecureBoot SBL\_v3 ver:0x4(0x9628) running with VTOR @ 0x100 Current Reset Stat 0x1 Infol Version 0x1 Infol Version 0x0 ChipID = 0x171ffcdd\_0xfe00000a Flash Size = 0x100000, SRAM Size = 0x60000 Scratch = 0x0 INF01-Sec = 0x72523ff SBL version 0x4 installed at 0x0 Previous Boot was UnSuccessful:32 INFO0-Sec = 0x55fff Info0-Sec = 0x5111 Info0 Valid OTA State: activeIdx=18 otaDesc = 0xfe000 Initialization done Force GPIO Override Attempting Wired update Attempting Wired update Initializing IOS Waiting for host on IOS Received Hello. Responding with Status Received Hello. Responding with Status Received OTADESC Oxfe000 Sending ACK for OTADESC Received UPDATE Sending ACK for UPDATE Perceived DATA Received DATA Received DATA Vriting the Update blob to Flash 0x235c bytes @ 0x20000 Received RESET Done with IOS host CPUFreq: 48278 kHz SWOFreq: 1000 kHz 5195 bytes Device: AMA3B1KK-KBR

| SEGGER J-Link SWO Viewer V6.3                                                                                                    | 4g                                                                  |                   | - D ×      |
|----------------------------------------------------------------------------------------------------|---------------------------------------------------------------------|-------------------|------------|
| <u>Eile Edit H</u> elp                                                                                                    |                                                                     |                   |            |
| Data from stimulus port(s): 31                                                                                                    | -rr <sup>24</sup> <sup>23</sup> rrrrr <sup>11</sup>                 | 15<br>            | 7<br>      |
| Ambiq Secure BootLoader<br>SecureBoot SBL v3 ver:0<br>Current Reset Stat 0x10<br>Infol Version 0x1<br>Info0 Version 0x0<br>ChipID = 0x171ffcdd:0xf<br>Flash Size = 0x100000.<br>Scratch = 0x0<br>INF01-Sec = 0x72523ff<br>SBL version 0x4 install<br>Previous Boot was UnSuc<br>INF00-Sec = 0x55ff<br>Info0 Valid<br>OTA State: activeIdx=18<br>Initialization done<br>Force GPIO Override<br>Attempting Wired update<br>Initializing IOS<br>Waiting for host on IOS<br>Done with IOS host<br>Out of Wired update<br>Proceeding to lock all | e00000a<br>SRAM Size = 0x60000<br>ceessful:32<br>totaDesc = 0xfe000 | rith VTOR @ 0x10  | 10         |
| c                                                                                                    |                                                                     |                   |            |
| Device: AMA3B1KK-KBR                                                                                                    | CPUFreq: 48278 kHz                                                  | SWOFreq: 1000 kHz | 5195 bytes |

4. Connect pin 16 on the Slave to VDD and press the SYSTEM RESET button, you should see:

| 🔜 SEGGER J-Link SWO Viewer V6.34g                                                                                                    |                                                                       |                                   | - 🗆 🗙            |
|----------------------------------------------------------------------------------------------------|-----------------------------------------------------------------------|-----------------------------------|------------------|
| Eile Edit Help                                                                                                    |                                                                       |                                   |                  |
| Data from stimulus port(s) 31                                                                                                    | 24 23<br>17                                                           | 15<br>                            |                  |
| Stay on jop                                                                                                    |                                                                       | leat                              | Stop Pause       |
| Hello Vorld!<br>Vendor Name: AMBQ<br>Device type: Apollo3<br>Debugger: 0x0<br>Bootloeder: 0x4000000<br>SCRATCH1: 0x0<br>SRCADDR: 0x0<br>Qualified: No<br>Device Info:<br>Part number: 0x06671<br>Chip ID0: 0x171FF<br>Chip ID1: 0xFE000<br>Revision: 0x000EC<br>Flash size: 1048576<br>SRAM size: 393216 | 298<br>CDD<br>000A<br>F12 (RevA1)<br>(1024 KB)<br>(384 KB)            |                                   |                  |
| App Compiler: IAR ANSI C-<br>HAL Compiler: IAR ANSI C-<br>HAL SDK version: 2.0.1<br>HAL compiled with CMSIS-styl<br>SBL ver: 0x4 - 0x9628. INFOO                                                                                                    | C++ Compiler V8<br>C++ Compiler V8<br>e registers<br>) valid, ver 0x0 | .32.2 178/W32 f<br>32.2 178/W32 f | or ARM<br>or ARM |
| Device: AMA3B1KK-KBR                                                                                                    | CPUFreq: 48278 kHz                                                    | SWOFreq: 1000 kHz                 | 6668 bytes       |

#### 5.3 Programming Images with JFlashLite

Programming images with JFlashLite is similar to the behavior without the Secure Bootloader, but it is important to note the differences. Valid images should be located and downloaded at 0xC000. If there is no valid image, when JFlashLite attaches to the Apollo3 it will be at a stage after the SBL has run and it waiting in an infinite loop. Once the flashing operation is complete, JFlashLite with resume the program, but it will still be inside the infinite loop. Pressing a reset will bring the Apollo3 through a normal boot operation which will begin execution of the image at 0xC000.

"Erase Chip" operation will not work from JFlashLite, as the pre-installed Secure Bootloader is protected, and cannot be erased. Equivalent effect could be achieved by programming all 1's to the desired sectors of the flash.

## 5.4 **Programming Images with JFlash**

Programming images with JFlash is similar to the behavior without the Secure Bootloader, but it is important to note the differences. Valid images should be located and downloaded at 0xC000. If there is no valid image, when JFlash attaches to the Apollo3 it will be at a stage after the SBL has run and it waiting in an infinite loop. Once the flashing operation is complete, JFlash with resume the program, but it will still be inside the infinite loop. Pressing a reset will bring the Apollo3 through a normal boot operation which will begin execution of the image at 0xC000. SEGGER Tools V6.34 and beyond are aware of the SBL Flash configuration for Apollo3-Blue, so the tool can be used as normal.

# 6. Secure Boot

For Apollo3-Blue Secure SKU's customers can optionally enable secure boot. When enabled for Secure Boot, SBL transfers control to the main image only after it passes required validation checks.

Secure Boot is enabled by programming INFO0 SECURITY settings as per customers' requirements, giving flexibility on the level of enforcement of security policies. Please refer to [REF3] for more details.

This section briefly lists essential steps for getting started with secure boot, and highlights differences with nonsecure parts. Working with secure images is inherently more involved and not as debug friendly. Hence, it is expected that most of the development work is done using non-secure settings, and once the program has been validated, security is enabled as one of final steps.

## 6.1 Enabling Secure Boot in INFO0

As mentioned above, secure boot is enabled by setting the INFO0 security settings. Procedure for generating and programming the INFO0 is same as listed in section 4, except for a small difference in INFO0 generation to enable secure boot.

Create INFO0 image with GPIO Override is set to pin 16 (0x10) active low. Baudrate for INFO0 UART is set to 115200 (0x1C200). Main image is expected at 0xC000. Apollo3 is configured for UART-RX pin 23 (0x17) & UART-TX pin 22 (0x16). Secure Boot is enabled (note the –s option).

./create\_info0.py --valid 1 info0 --pl 1 --u0 0x1C200c0 --u1 0xFFFF1617 --u2 0x2 --u3 0x0 --u4 0x0 --u5 0x0 --main 0xC000 --gpio 0x10 --version 0 --wTO 5000 -s 1 --chipType apollo3

Create INFO0 image with GPIO Override is set to pin 16 (0x10) active low. Baudrate for INFO0 UART is set to 115200 (0x1C200). Main image is expected at 0xC000. Apollo3 is configured for UART-RX pin 23 (0x17) & UART-TX pin 22 (0x16). Secure Boot is enabled (note the –s option).

./create\_info0.py --valid 1 info0 --pl 1 --u0 0x1C200c0 --u1 0xFFFF1617 --u2 0x2
--u3 0x0 --u4 0x0 --u5 0x0 --main 0xC000 --gpio 0x10 --version 0 --wTO 5000 -s 1
--chipType apollo3p

## 6.2 Firmware image for Secure Boot

For secure boot, the images are reformatted with additional security header information for SBL to use for verification.

Provisioning secure parts is a multi-step process to program permanent images when using secure boot.

- The images can first be generated using an IDE
  - The link address needs to be set to a value 0x100 more than the mainPtr configured in INFO0, to allow for required security headers (e.g. when using default 0xC000 as the main image location, one should link the program at 0xC100)
- Images are reformatted for SBL to understand
  - This step creates the required security headers
- Reformatted image is then flashed using other means (e.g. JFlashLite, or through SBL wired update) at flash address specified by mainPtr in INFO0 (e.g. 0xC000).
- The IDE can then be used to attach to a running target for debugging.

Note that IDEs can still be used as a one-step shop for generating, programming and debugging the programs (as in section 5.1). However, on reset the Secure Boot will fail due to lack of compatible security information for SBL.

# 7. Secure Bootloader Update

From time to time, Ambiq will provide updates to the preinstalled Secure Bootloader (SBL). These updates are provided as binary files.

Customers have a choice to perform the SBL upgrade either using their OTA protocol, or use the SBL provided wired update protocol.

When using either method for SBL upgrade, there are certain restrictions to keep in mind:

- 1. It needs to be ensured that SBL OTA is provided exclusively (SBL upgrade cannot be bundled with other images during OTA process).
- 2. SBL can be upgraded only if the device is booting successfully otherwise. A successful boot means SBL booting to a valid main firmware image (secure or non-secure).
  - This means that SBL cannot be upgraded on a vanilla factory part with no main image. A test main image needs to be installed first, before SBL can be upgraded.

When using wired update method, following steps can be followed:

## 7.1 Create Secure Bootloader (SBL) Wired Update Image blob

Create SBL Wired Update Image blob corresponding to the Upgrade image (sbl.bin provided by Ambiq):

./create\_cust\_wireupdate\_blob.py --load-address 0xF0000 --bin ./sbl\_updates/<SBL Binary file provided by Ambiq> -i 0 -o sbl wire --options 0x1

## 7.2 Program SBL Upgrade Firmware

To use the UART Wired Update script to upgrade SBL Firmware using the SBL wire update blob (generated as in section 7.1):

1. Hold BTN2 on the Apollo3 EVB while pressing SYSTEM RESET, you should see:

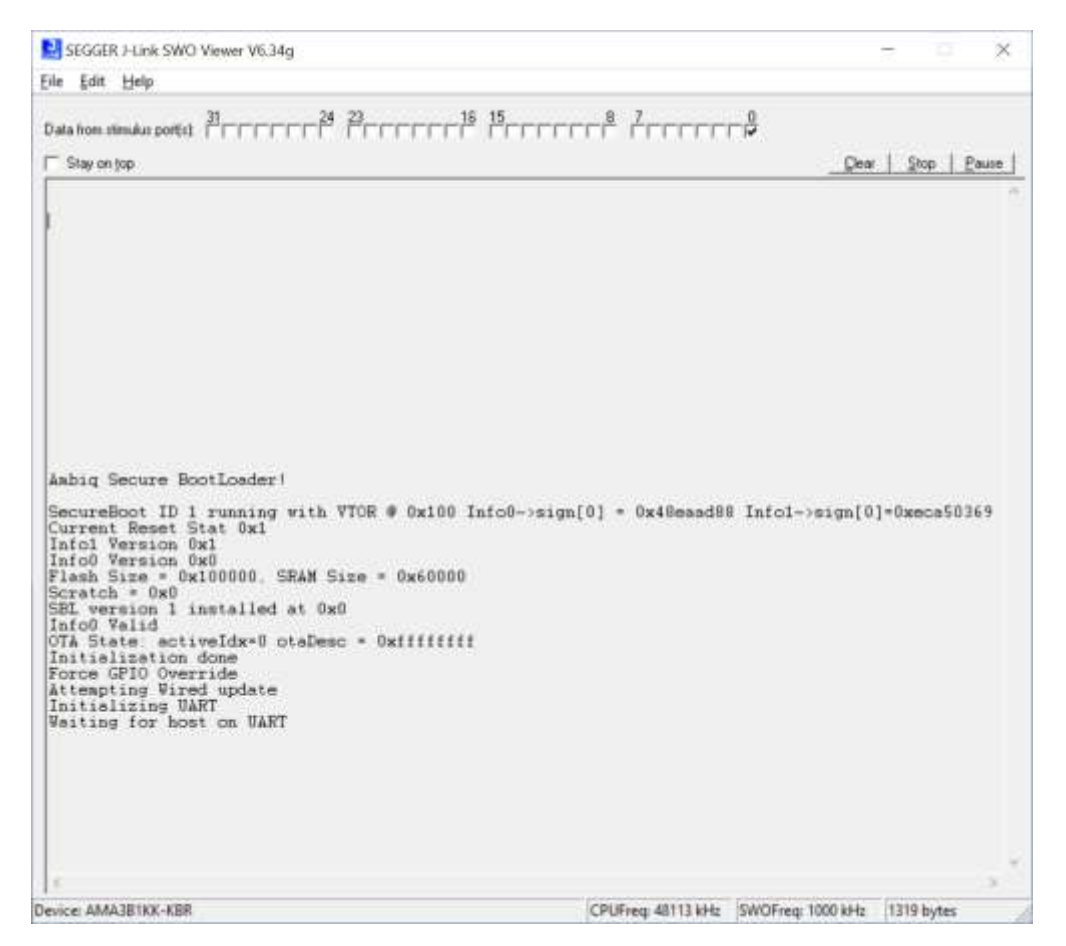

2. Within 5 seconds, use the UART Wired Update script to transfer the Non-Secure Wired Update image blob to the Secure Bootloader:

./uart wired update.py -b 115200 COM<X> -r 1 -f sbl wire.bin -i 0

3. Reset the board (without holding BTN2) and you should see:

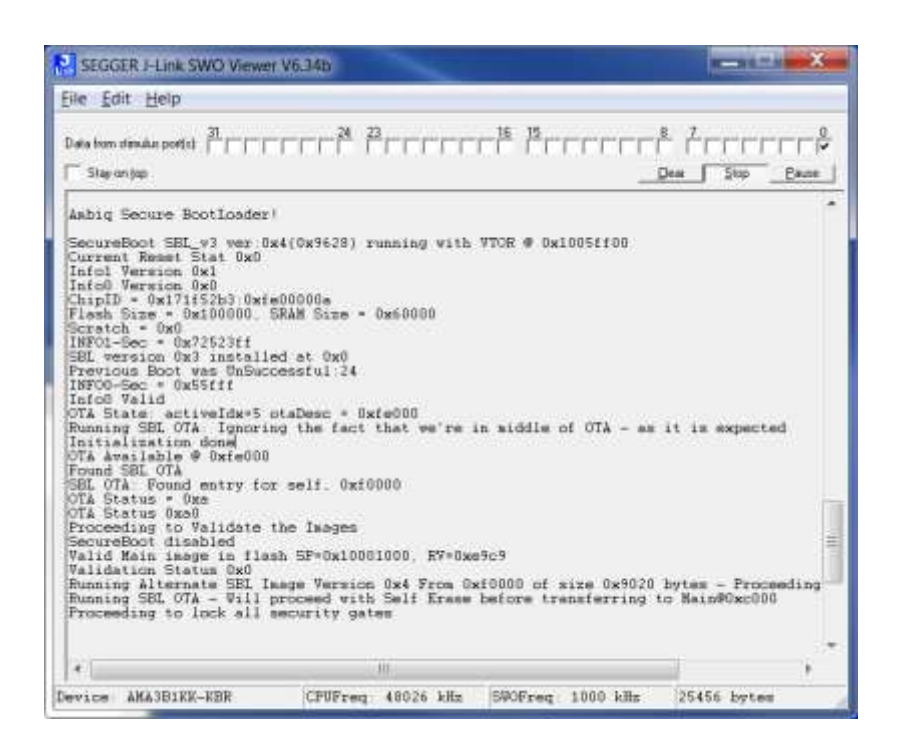

## 7.3 Program SBL Upgrade Firmware through JLink Commander

The SBL may also be programmed via the following script: /tools/apollo3 scripts/jlink-prog-sbl.txt

The script may be modified based on the flash addressing of Apollo3Blue vs. Apollo3BluePlus and the customer's requirements. The default loads the SBL image to 0x80000 and the OTA Descriptor to 0xF0000 which will work for both Apollo3Blue EVB and the Apollo3BluePlus EVB. The device must be specified on the command line as follows:

For Apollo3Blue:

JLink.exe -device AMA3B1KK-KBR -CommanderScript jlink-prog-sbl.txt

For Apollo3BluePlus:

JLink.exe -device AMA3B2KK-KBR -CommanderScript jlink-prog-sbl.txt

# **Contact Information**

| Ambiq Micro, Inc.      |
|------------------------|
| 6500 River Place Blvd. |
| Building 7, Suite 200  |
| Austin, TX 78730       |
| +1 (512) 879-2850      |
|                        |

Website General Information Sales Technical Support http://www.ambiqmicro.com info@ambiqmicro.com sales@ambiqmicro.com support@ambiqmicro.com

# Legal Information and Disclaimers

AMBIQ MICRO INTENDS FOR THE CONTENT CONTAINED IN THE DOCUMENT TO BE ACCURATE AND RELIABLE. THIS CONTENT MAY, HOWEVER, CONTAIN TECHNICAL INACCURACIES, TYPOGRAPHICAL ERRORS OR OTHER MISTAKES. AMBIQ MICRO MAY MAKE CORRECTIONS OR OTHER CHANGES TO THIS CONTENT AT ANY TIME. AMBIQ MICRO AND ITS SUPPLIERS RESERVE THE RIGHT TO MAKE CORRECTIONS, MODIFICATIONS, ENHANCEMENTS, IMPROVEMENTS AND OTHER CHANGES TO ITS PRODUCTS, PROGRAMS AND SERVICES AT ANY TIME OR TO DISCONTINUE ANY PRODUCTS, PROGRAMS, OR SERVICES WITHOUT NOTICE.

THE CONTENT IN THIS DOCUMENT IS PROVIDED "AS IS". AMBIQ MICRO AND ITS RESPECTIVE SUPPLIERS MAKE NO REPRESENTATIONS ABOUT THE SUITABILITY OF THIS CONTENT FOR ANY PURPOSE AND DISCLAIM ALL WARRANTIES AND CONDITIONS WITH REGARD TO THIS CONTENT, INCLUDING BUT NOT LIMITED TO, ALL IMPLIED WARRANTIES AND CONDITIONS OF MERCHANTABILITY, FITNESS FOR A PARTICULAR PURPOSE, TITLE AND NON-INFRINGEMENT OF ANY THIRD PARTY INTELLECTUAL PROPERTY RIGHT.

AMBIQ MICRO DOES NOT WARRANT OR REPRESENT THAT ANY LICENSE, EITHER EXPRESS OR IMPLIED, IS GRANTED UNDER ANY PATENT RIGHT, COPYRIGHT, MASK WORK RIGHT, OR OTHER INTELLECTUAL PROPERTY RIGHT OF AMBIQ MICRO COVERING OR RELATING TO THIS CONTENT OR ANY COMBINATION, MACHINE, OR PROCESS TO WHICH THIS CONTENT RELATE OR WITH WHICH THIS CONTENT MAY BE USED.

USE OF THE INFORMATION IN THIS DOCUMENT MAY REQUIRE A LICENSE FROM A THIRD PARTY UNDER THE PATENTS OR OTHER INTELLECTUAL PROPERTY OF THAT THIRD PARTY, OR A LICENSE FROM AMBIQ MICRO UNDER THE PATENTS OR OTHER INTELLECTUAL PROPERTY OF AMBIQ MICRO.

INFORMATION IN THIS DOCUMENT IS PROVIDED SOLELY TO ENABLE SYSTEM AND SOFTWARE IMPLEMENTERS TO USE AMBIQ MICRO PRODUCTS. THERE ARE NO EXPRESS OR IMPLIED COPYRIGHT LICENSES GRANTED HEREUNDER TO DESIGN OR FABRICATE ANY INTEGRATED CIRCUITS OR INTEGRATED CIRCUITS BASED ON THE INFORMATION IN THIS DOCUMENT. AMBIQ MICRO RESERVES THE RIGHT TO MAKE CHANGES WITHOUT FURTHER NOTICE TO ANY PRODUCTS HEREIN. AMBIQ MICRO MAKES NO WARRANTY, REPRESENTATION OR GUARANTEE REGARDING THE SUITABILITY OF ITS PRODUCTS FOR ANY PARTICULAR PURPOSE, NOR DOES AMBIQ MICRO ASSUME ANY LIABILITY ARISING OUT OF THE APPLICATION OR USE OF ANY PRODUCT OR CIRCUIT, AND SPECIFICALLY DISCLAIMS ANY AND ALL LIABILITY, INCLUDING WITHOUT LIMITATION CONSEQUENTIAL OR INCIDENTAL DAMAGES. "TYPICAL" PARAMETERS WHICH MAY BE PROVIDED IN AMBIQ MICRO DATA SHEETS AND/OR SPECIFICATIONS CAN AND DO VARY IN DIFFERENT APPLICATIONS AND ACTUAL PERFORMANCE MAY VARY OVER TIME. ALL OPERATING PARAMETERS, INCLUDING "TYPICALS" MUST BE VALIDATED FOR EACH CUSTOMER APPLICATION BY CUSTOMER'S TECHNICAL EXPERTS. AMBIQ MICRO DOES NOT CONVEY ANY LICENSE UNDER NEITHER ITS PATENT RIGHTS NOR THE RIGHTS OF OTHERS. AMBIQ MICRO PRODUCTS ARE NOT DESIGNED, INTENDED, OR AUTHORIZED FOR USE AS COMPONENTS IN SYSTEMS INTENDED FOR SURGICAL IMPLANT INTO THE BODY, OR OTHER APPLICATIONS INTENDED TO SUPPORT OR SUSTAIN LIFE, OR FOR ANY OTHER APPLICATION IN WHICH THE FAILURE OF THE AMBIQ MICRO PRODUCT COULD CREATE A SITUATION WHERE PERSONAL INJURY OR DEATH MAY OCCUR. SHOULD BUYER PURCHASE OR USE AMBIQ MICRO PRODUCTS FOR ANY SUCH UNINTENDED OR UNAUTHORIZED APPLICATION, BUYER SHALL INDEMNIFY AND HOLD AMBIQ MICRO AND ITS OFFICERS, EMPLOYEES, SUBSIDIARIES, AFFILIATES, AND DISTRIBUTORS HARMLESS AGAINST ALL CLAIMS, COSTS, DAMAGES, AND EXPENSES, AND REASONABLE ATTORNEY FEES ARISING OUT OF, DIRECTLY OR INDIRECTLY, ANY CLAIM OF PERSONAL INJURY OR DEATH ASSOCIATED WITH SUCH UNINTENDED OR UNAUTHORIZED USE, EVEN IF SUCH CLAIM ALLEGES THAT AMBIQ MICRO WAS NEGLIGENT REGARDING THE DESIGN OR MANUFACTURE OF THE PART.